# Cerradura EgoLock FP manual del usuario

# INTRODUCCIÓN A LOS PARÁMETROS DEL PRODUCTO

Nombre: Modelo: Nivel de seguridad: Tipo de puerta: \_ Espesor de la puerta: Protección electrostática: 15KV Alimentación: 3.6--5V Corriente de funcionamiento <135mA Corriente en espera <10uA Temperatura de trabajo: Prueba de resistencia de uso:

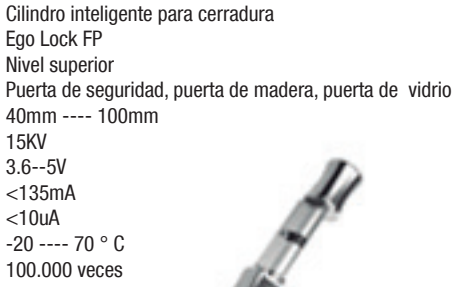

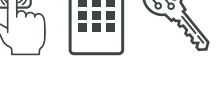

# **CONFIGURACIONES DEL PRODUCTO:**

Instrucciones de uso: 1. Código numérico:

Se pueden registrar hasta 30 de contraseñas numéricas. La primera contraseña es la del administrador. El resto, son contraseñas comunes. Las contraseñas tienen entre 6-12 dígitos de máximo. Agregue caracteres confusos antes y después de abrir la puerta. La longitud total de la contraseña es de hasta 30 dígitos. 2. Huellas Digitales:

Se pueden registrar hasta 100 huellas digitales y todas las huellas corresponden a son usuarios comunes, no tienen privilegios administrativos.

#### 3.1 Remocion del viejo cilindro

3.4 Instalación del cilindro

## 3.2 Remocion del pomo del cilindro inteligente

1 Desatornillar el tornillo de fijación del viejo cilindro con una herramienta. Quitar el viejo cilindro a ser reemplazado.

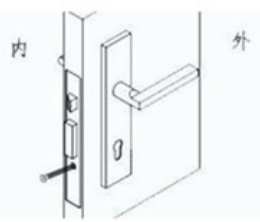

1 Desatorillar el torillo de fijación del pomo del cilindro inteligente.

#### 3.5 Instalación del pomo

1. Vuelva a colocar el pomo usando la herramienta adecuada para fijar el tornillo.

Utilice el pomo posterior para verificar que el cilindro haya sido bien instalado. Controlar que pueda abrirse correctamente con el pomo posterior.

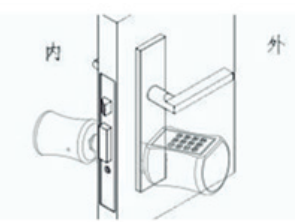

1. Quite la cubierta del pomo de ingreso. 2. coloque la llave y gire 30 grados en sentido horario. Cuando gire la llave el pomo del frente no puede rotar libremente.

3. Rote el pomo del frente para abrir la puerta.

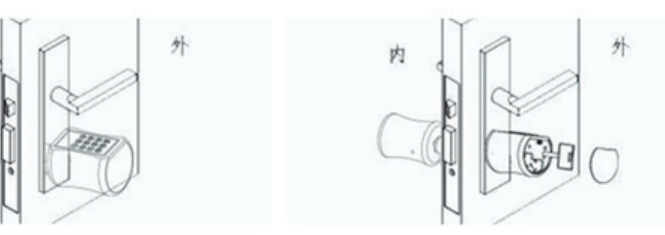

#### 3.3 Instalación del cilindro inteligente

1 Instale el cilindro inteligente desde la parte frontal de la puerta. Ajuste la posición según el tornillo de fijación.

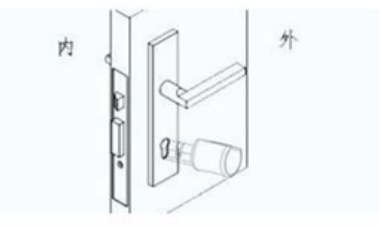

#### 3.6 Instalación de las pilas

1. Quite el cobertor del pomo del frente presionandolo. Quite con el destornillador provisto la tapa del alojamieto de las pilas.

2. Coloque 3 pilas AAA en el compartimiento de las pilas. Preste atención a la posicion positiva y negativa de las pilas. La parte con resorte corresponde al polo negativo.

3. Coloque la tapa del alojamiento. Asegurelo con el tornillo y coloque el frente plano del pomo.

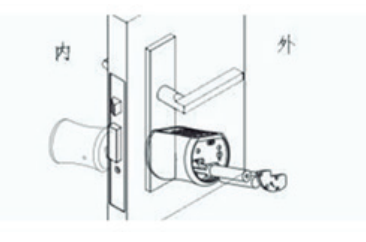

1 Coloque el tornillo de fijación del cilindro. 2

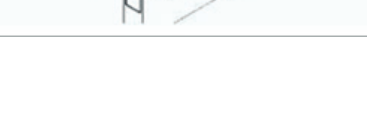

## 3.7 Verificación luego de haber realizado la 3.8 Empleo de la llave mecánica de emergencia instalación

1. Controlar que el cilindro haya sido montado en forma segura en la puerta. Constatar que el pomo interior abra la puerta normalmente.

2. Luego de conectar la energía, el motor esta invertido. En ese momento el pomo esta libre en su giro. Introduciedo la clave inicial puede abrirse normalmente

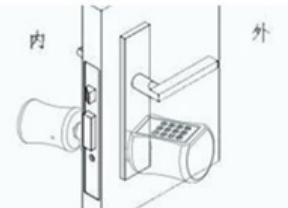

## REGISTRO DE CONTRASEÑA DE ADMINISTRACIÓN Y HUELLAS DIGITALES:

#### 3.1. Registro de contraseña de administración:

En el estado inicial, presione una vez cualquier tecla del teclado, después que se encienda el teclado, presione ⊐ y luego presione 🌡 ingresar la contraseña de administrador inicial 123456 y presione 🌡 para confirmar, puede ingresar al estado de registro de la contraseña de administración. Ingrese la nueva contraseña de administrador (6-12 dígitos) y presione & confirmado. Ingrese la nueva contraseña de administrador (6-12 dígitos) nuevamente y presione & confirmado. La luz del teclado está apagada y la contraseña de administración se ha registrado correctamente.

## 3.2. Registro de huellas digitales de administración

Presione cualquier tecla en el teclado, después que se encienda la luz del teclado, presione 🕁 y luego 🌡 ingrese la contraseña del administrador para confirmar, que ha ingresado al modo configuración, presione 11 para seleccionar, el ingreso de la huella digital. Ingrese la huella digital del administrador (tres veces) y la huella digital del administrador ha sido configurada. Nota: Debe configurar el administrador de contraseña antes de configurar el administrador de huellas digitales.

#### 4. Modificación de contraseña de administración y de huellas digitales

#### 4.1. Modificación de la contraseña de administración

Presione una vez cualquier tecla en el teclado, después de encenderse la luz del teclado, presione 🗂 y luego ingrese 🜡 la contraseña de administrador para confirmar, ha ingresado al modo configuración, presione 1, ingrese la nueva contraseña de administrador (6-12 dígitos), presione g para confirmar, vuelva a ingresar la nueva contraseña de (6-12 dígitos) y presione & confirmando, y la contraseña de administración se modifico con éxito.

#### 4.2. Modificación del administrador de huellas digitales

Presione una vez cualquier tecla en el teclado, después de encenderse la luz del teclado, presione 🕁 Luego presione 🔱 nuevamente e Ingrese la contraseña del administrador presione 🌡 para confirmar, ha ingresado al modo configuración, presione 1 2 y luego presione 1 para ingresar la nueva huella digital del administrador (tres veces para cada huella digital), y la nueva huella digital del administrador se configura con éxito.

#### 5. Configuración de contraseña de usuario:

Presione una vez cualquier tecla en el teclado, después de encenderse la luz, presione 🗂 y luego ingrese 1 para confirmar, ingrese la contraseña de administrador, presione nuevamente 🌡 digite 21, ingrese la nueva contraseña de usuario (6-12 dígitos) y presione 🌡 para confirmar. Repita la nueva contraseña y presione 🖁 para confirmar. La contraseña del usuario se estableció correctamente.

#### 6. Configuraciones de huellas digitales del usuario:

Presione una vez cualquier tecla en el teclado, se enciende la luz del teclado, presione 🛨 presione 🌡 ingrese la contraseña de administrador, presione 🜡 para confirmar primero, ha ingresado al modo configuración, presione 21, ingrese la huella digital (tres veces por huella digital), la huella digital del usuario se configuró con éxito.

#### 7. Eliminar un solo usuario:

Presione una vez cualquier tecla, después de encenderse la luz del teclado, presione 🛨 y luego ingrese 🌡 la contraseña de administrador para confirmar, ingrese nuevamente la 1 presione 221, luego ingrese la contraseña o huella digital a ser eliminada, presione 1 para finalizar.

#### 8. Eliminar todas las huellas digitales y contraseña

Presione una vez cualquier tecla del teclado, después de encenderse la luz del teclado, presione 🖕 y luego 🌡 y la contraseña del administrador, luego presione 🌡 para confirmar, ha ingresado al modo configuración, presione 2221 para eliminar todas las contraseñas (presione 2 para eliminar todas las huellas digitales).

#### 9. Restaurar el estado inicial

Presione una vez cualquier tecla en el teclado, después de encenderse la luz del teclado, presione ⊐ y luego presione 🌡 e ingrese la contraseña de administrador para confirmar, presione & ha ingresado al modo configuración, presione 33, la luz del teclado parpadea 7 veces y presione & para confirmar, el reinicio inicial fue exitoso. La contraseña inicial es 123456.

#### 10. Establezca el tiempo de retraso de bloqueo:

Presione una vez cualquier tecla en el teclado, después de encenderse la luz del teclado, presione 🗂 y luego presione 🔱 ingrese la contraseña de administrador + 🌡 para confirmar, ha ingresado al modo configuración, presione 3 y luego presione 1 para ingresar un número único de 0-9 para configurar el tiempo de extensión del desbloqueo. El tiempo de extensión es el número de entrada + 5 segundos. Por ejemplo: presione 3 para que sean 8 segundos.

#### 11. Configuración de idioma:

Presione una vez cualquier tecla en el teclado, después de encender la luz del teclado, presione 🖕 primero y luego presione 🛔 ingrese la contraseña de administrador para confirmar presione 🌡 ha ingresado al modo configuración, presione 3, luego presione 2, luego presione para inglés 2, el idioma sera cambiado con éxito.

#### 12. Operación apertura de la puerta:

Presione una vez cualquier tecla del teclado, después de encenderse la luz del teclado, ingrese la contraseña + A, se verifica la clave, la cerradura de la puerta se abre, la luz azul está encendida, después del tiempo de espera de la puerta, la cerradura se cierra y la luz azul se apaga.

Presione la huella digital, se verifica la clave, la cerradura se abre, la luz azul se enciende. Después del tiempo de espera, la cerradura se bloquea y la luz se apaga.

#### 13. Alarma de batería baja:

Mensaje de voz por debajo de 3.6v: reemplace la batería si la carga de la batería es baja.

#### 14. Ingreso de error en desbloqueo:

Ingresando 3 veces seguidas un error de huella digital. La pantalla muestra: Sistema por operatición ilegal bloqueado y el sistema no se puede operar durante 3 minutos.

#### 15. La luz del botón está apagada

Después de presionar el botón, la luz se enciende durante diez segundos. En caso de no realizarse alguna operación, sale automáticamente del sistema operativo, y la luz se apaga.

Presione el botón Atrás para salir del sistema y la luz se apagará.

#### Modo normalmente abierto

Después de presionar la verificación, presione tres veces 🛨 El sistema de teclas ingresa al estado normalmente abierto, presione cualquier tecla para salir del modo normalmente abierto e ingrese al estado abierto normal.

Nota: Cada vez que presione una tecla debe escuchar un been

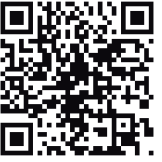

Version Android

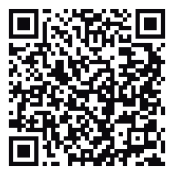

Versíon IOS

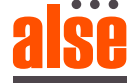